## Enter payment as per screen below (£ value) then Keep (highlighted button)

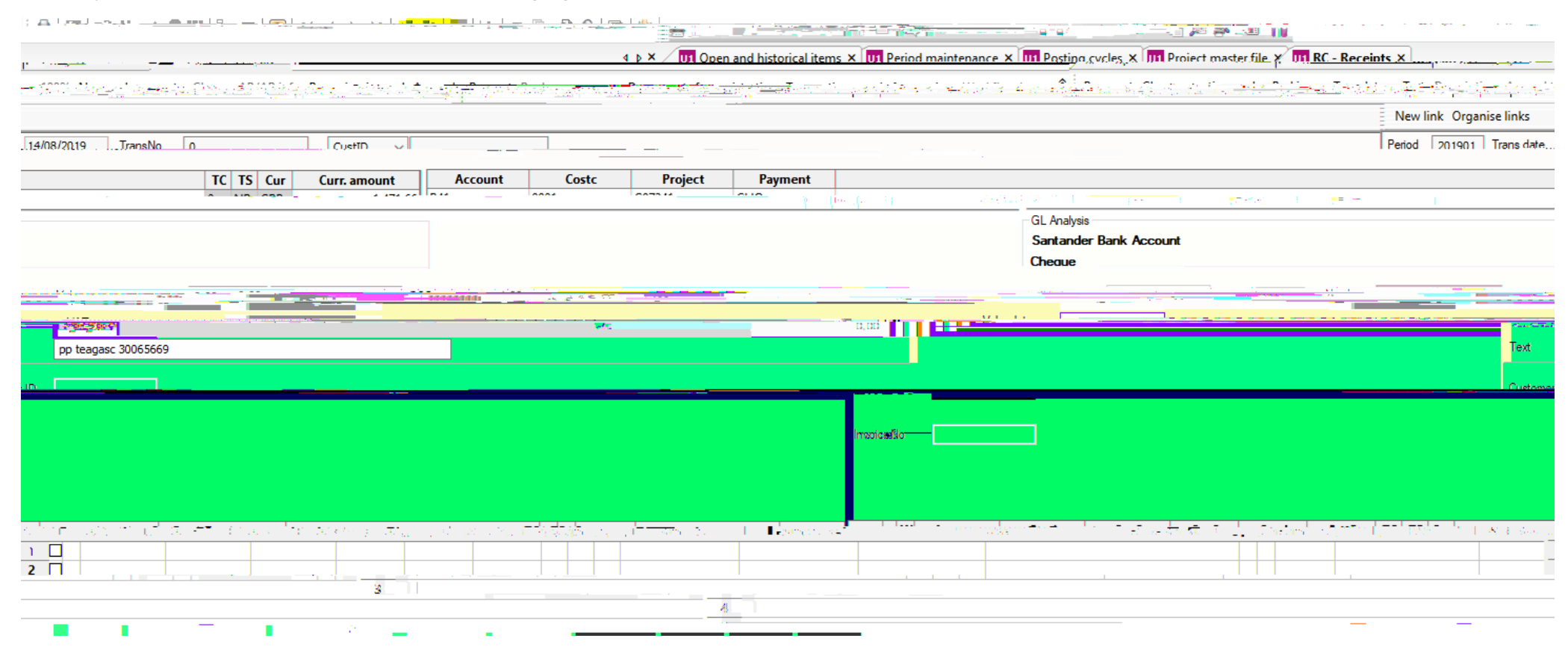

Then press Payment

Enter Euro amount (in Curr\_Payment column) and you will be prompted with an estimated £ value in the Amount column. Overtype this with the sterling value.

| Desine at informe the second second sec |           |                       |        |           |          |     | T BOOK TO THE PARTY OF THE PARTY OF THE PART | 1                              |                                                                                                    |        |  |
|----------------------------------------------------------------------------------------------------|-----------|-----------------------|--------|-----------|----------|-----|----------------------------------------------------------------------------------------------------|--------------------------------|----------------------------------------------------------------------------------------------------|--------|--|
|                                                                                                    |           | Payment ref           |        | 30060645  |          |     | Posted amount                                                                                                    | 1,471.66                       |                                                                                                    |        |  |
|                                                                                                    |           | Text                  |        |           |          |     | Paid                                                                                                    | 1,471.66                       |                                                                                                    |        |  |
|                                                                                                    |           |                       |        |           |          |     | Rest amount                                                                                                    | 0.00                           |                                                                                                    |        |  |
| Discount                                                                                                    | Valuedate |                       | R      | InvoiceNo | Ap/Ar ID | Cur | Rest curr.amnt.                                                                                                    | Rest amount                    | Curr. payment                                                                                                    | Amount |  |
| and the second second                                                                                                    | 1         | and the second second | Ling a |           | 1.00     | -   | and the second second sec                                                                                                    | northal estimates and a sector | and the second second sec |        |  |
|                                                                                                    |           |                       |        |           |          |     |                                                                                                    |                                |                                                                                                    |        |  |
|                                                                                                    |           |                       |        |           |          |     |                                                                                                    |                                |                                                                                                    |        |  |
|                                                                                                    |           |                       |        |           |          |     |                                                                                                    |                                |                                                                                                    |        |  |
|                                                                                                    |           |                       |        |           |          |     |                                                                                                    |                                |                                                                                                    |        |  |
|                                                                                                    |           |                       |        |           |          |     |                                                                                                    |                                |                                                                                                    |        |  |
|                                                                                                    |           |                       |        |           |          |     |                                                                                                    |                                |                                                                                                    |        |  |
|                                                                                                    |           |                       |        |           |          |     |                                                                                                    |                                |                                                                                                    |        |  |
|                                                                                                    |           |                       |        |           |          |     |                                                                                                    |                                |                                                                                                    |        |  |
|                                                                                                    |           |                       |        |           |          |     |                                                                                                    |                                |                                                                                                    |        |  |
|                                                                                                    |           |                       |        |           |          |     |                                                                                                    |                                |                                                                                                    |        |  |
|                                                                                                    |           |                       |        |           |          |     |                                                                                                    |                                |                                                                                                    |        |  |
|                                                                                                    |           |                       |        |           |          |     |                                                                                                    |                                |                                                                                                    |        |  |
|                                                                                                    |           |                       |        |           |          |     |                                                                                                    |                                |                                                                                                    |        |  |
|                                                                                                    |           |                       |        |           |          |     |                                                                                                    |                                |                                                                                                    |        |  |

Then Save